## 校園公共區無線區域網路之 PEAP 設定:以 Android 7.0 為例

1. 「設定」視窗:點選□Wi-Fi□開啟

| . \$ 🖸 🗇 🕫 🥘 🗖            | 100%       | 上午10:52 |
|---------------------------|------------|---------|
| ≡ Wi-Fi                   | (i)        |         |
| 開啟                        |            |         |
| Apple                     |            |         |
| Apple 5Ghz                |            | (10     |
| eduroam                   |            | (10     |
| nthu-cc                   |            | ((1-    |
| nthupeap                  |            | (10     |
| TANetRoaming              |            | (10-    |
| belkin.20c.guests         |            | ((•     |
| DIRECT-LGMICEmsXK         |            |         |
| GPLab_3F_2G               |            | 60      |
| Wi-Fi□視窗:點選□nthupeap□□或「e | duroam[][] | 荆啟      |

| 🚯 🖬 🙆 🗊        | 0 Ø   | *  | .il | 100% | 上午 | 10:52    |
|----------------|-------|----|-----|------|----|----------|
| ∃ Wi-Fi        |       |    |     | ŝ    |    | 000      |
| 開啟             |       |    |     |      | 1  |          |
| Apple          |       |    |     |      |    | 1        |
| Apple 5Ghz     |       |    |     |      |    | (in)     |
| eduroam        |       |    |     |      |    | <b>1</b> |
| nthu-cc        |       |    |     |      |    | (10-     |
| nthupeap       |       |    |     |      |    | <b>1</b> |
| TANetRoamir    | ng    |    |     |      |    | (10-     |
| belkin.20c.gu  | ests  |    |     |      |    | (        |
| DIRECT-LGMI    | CEmsX | K  |     |      |    | .0       |
| GPLab_3F_20    | G     |    |     |      |    | (        |
| □nthupeap□視窗:輸 | ⅈ入無線網 | 路貨 | 訂切  | 4 F  |    |          |

- 1. EAP方法:選擇[]PEAP]
- 2. 階段2驗證:選擇[]MSCHAPV2[]
- 3. CA憑證:選擇「不進行驗證」
- 4. 身分: 輸入無線網路帳號 ( 若網路SSID為 「eduroam□□建議帳號後加 @wlan.nthu.edu.tw□以 便校際/國際漫遊。 )
- 5. 密碼: 輸入無線網路帳號之密碼
- 6. 點選「連線」

3.

| nthupeap                           |             |
|------------------------------------|-------------|
| 訊號強度<br>優                          |             |
| 安全性<br><b>802.1x EAP</b><br>EAP 方法 |             |
| PEAP 1.                            | •           |
| 階段2驗證                              |             |
| MSCHAPV2 2                         | . <b>•</b>  |
| CA 憑證                              |             |
| 不進行驗證 3.                           | •           |
| 您未指定任何憑證,因此約<br>身分                 | 無法為您設定私人連線。 |
| 匿名身分                               |             |
| TT NI                              | 1-1- Lak    |

| nthupeap         | 080                                                                              |
|------------------|----------------------------------------------------------------------------------|
| MSCHAPV2         | •                                                                                |
| CA 憑證            |                                                                                  |
| 不進行驗證            | <b>•</b>                                                                         |
| 您未指定任何憑證,因此無法為您設 | 定私人連線。                                                                           |
| 身分<br><b>4</b> . | 5                                                                                |
| 匿名身分             | -                                                                                |
|                  | 5                                                                                |
| 密碼<br>5.         |                                                                                  |
|                  | ~                                                                                |
| 取消               | 連線 6.                                                                            |
|                  | nthupeap   MSCHAPV2   CA 憑證   不進行驗證   您未指定任何憑證   身分   4.   密碼   5.   顯示密碼   進階選項 |

4. 設定完成,認證成功即可連線上網。

| e ()        |           | ା ପ୍ର   | *   | ??‡.il   | 100% | 上午 | 10:54    |
|-------------|-----------|---------|-----|----------|------|----|----------|
| Ξ           | Wi        | -Fi     |     |          | ŝ    |    | 000      |
| 開啟          | X         |         |     |          |      | 1  | •        |
| nthu<br>已連約 | peap<br>線 |         |     |          |      |    | 10       |
| Appl        | е         |         |     |          |      |    | 10       |
| Appl        | e 5Gl     | าz      |     |          |      |    | 10       |
| edur        | oam       |         |     |          |      |    | <b>?</b> |
| nthu        | -CC       |         |     |          |      |    | (10-     |
| TAN         | etRoa     | aming   |     |          |      |    | ((:-     |
| HP-F        | Print-(   | 05-Lase | erJ | et Pro I | MFP  |    |          |
| ICM         | S         |         |     |          |      |    | 0        |
|             |           |         |     |          |      |    |          |

**立て136 / 67 円内** 

From: https://net.nthu.edu.tw/netsys/ - 網路系統組

Permanent link: https://net.nthu.edu.tw/netsys/wireless:config:peap\_android\_7

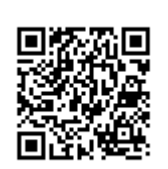

Last update: 2021/02/23 17:12